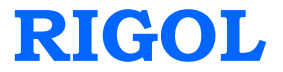

快速指南

# DG4000 系列 函数/任意波形发生器

2014 年 02 月

**RIGOL** Technologies, Inc.

# 保证和声明

### 版权

© 2011 北京普源精电科技有限公司版权所有。

### 商标信息

RIGOL 是北京普源精电科技有限公司的注册商标。

### 文档编号

QGB04006-1110

### 声明

- 本公司产品受已获准及尚在审批的中华人民共和国专利的保护。
- 本公司保留改变规格及价格的权利。
- 本手册提供的信息取代以往出版的所有资料。
- 对于本手册可能包含的错误,或因手册所提供的信息及演绎的功能,以及因使用本手册而导致的任何偶然或继发的损失,RIGOL概不负责。
- 未经 **RIGOL** 事先书面许可不得影印复制或改编本手册的任何部分。

### 产品认证

**RIGOL**认证本产品符合中国国家产品标准和行业产品标准及 ISO9001:2008 标准和 ISO14001:2004 标准,并进一步认证本产品符合其它国际标准组织成员的相关标准。

### 联系我们

如您在使用此产品或本手册的过程中有任何问题或需求,可与 RIGOL 联系:

电子邮箱: service@rigol.com

网址: www.rigol.com

# 安全要求

# 一般安全概要

了解下列安全性预防措施,以避免受伤,并防止损坏本产品或与本产品连接的任何产品。为避免可能的危险,请务必按照规定使用本产品。

#### 使用正确的电源线。

只允许使用所在国家认可的本产品专用电源线。

#### 将产品接地。

本产品通过电源电缆的保护接地线接地。为避免电击,在连接本产品的任何输入或输出端子之前,请确保本产品电源电缆的接地端子与保护接地端可靠连接。

#### 正确连接探头。

如果使用探头,探头地线与地电势相同,请勿将地线连接至高电压。

#### 查看所有终端额定值。

为避免起火和过大电流的冲击,请查看产品上所有的额定值和标记说明,请在连接产品前查阅产品手册以了解额定值的详细信息。

#### 使用合适的过压保护。

确保没有过电压(如由雷电造成的电压)到达该产品。否则操作人员可能有遭受电击 的危险。

#### 请勿开盖操作。

请勿在仪器机箱打开时运行本产品。

#### 请勿将异物插入风扇的排风口。

请勿将异物插入风扇的排风口以免损坏仪器。

#### 使用合适的保险丝。

只允许使用本产品指定规格的保险丝。

#### 避免电路外露。

电源接通后,请勿接触外露的接头和元件。

#### 怀疑产品出故障时,请勿进行操作。

如果您怀疑本产品出现故障,请联络**RIGOL**授权的维修人员进行检测。任何维护、调整或零件更换必须由**RIGOL**授权的维修人员执行。

#### 保持适当的通风。

通风不良会引起仪器温度升高,进而引起仪器损坏。使用时应保持良好的通风,定期 检查通风口和风扇。

#### 请勿在潮湿环境下操作。

为避免仪器内部电路短路或发生电击的危险,请勿在潮湿环境下操作仪器。

#### 请勿在易燃易爆的环境下操作。

为避免仪器损坏或人身伤害,请勿在易燃易爆的环境下操作仪器。

#### 请保持产品表面的清洁和干燥。

为避免灰尘或空气中的水分影响仪器性能,请保持产品表面的清洁和干燥。

#### 防静电保护。

静电会造成仪器损坏,应尽可能在防静电区进行测试。在连接电缆到仪器前,应将其 内外导体短暂接地以释放静电。

#### 正确使用电池。

如果仪器提供电池,严禁将电池暴露于高温或火中。要让儿童远离电池。不正确地更换电池可能造成爆炸(警告:锂离子电池)。必须使用 **RIGOL** 指定的电池。

#### 注意搬运安全。

为避免仪器在搬运过程中滑落,造成仪器面板上的按键、旋钮或接口等部件损坏,请 注意搬运安全。

# 安全术语和符号

警告

本手册中的术语。以下术语可能出现在本手册中:

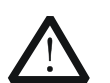

警告性声明指出可能会危害操作人员生命安全的条件和行为。

▲ 注意 注意性声明指出可能导致本产品损坏或数据丢失的条件和行为。

产品上的术语。以下术语可能出现在产品上:

- **危险** 表示您如果进行此操作可能会立即对您造成危害。
- **警告** 表示您如果进行此操作可能会对您造成潜在的危害。

**注意** 表示您如果进行此操作可能会对本产品或连接到本产品的其他设备造成损 坏。

产品上的符号。以下符号可能出现在产品上:

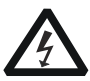

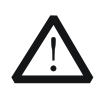

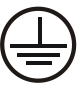

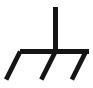

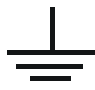

高电压

安全警告

保护性接地端

壳体接地端

测量接地端

# 保养与清洁

### 保养

请勿将仪器放置在长时间受到日照的地方。

### 清洁

请根据使用情况经常对仪器进行清洁。方法如下:

- 1. 断开电源。
- 2. 用潮湿但不滴水的软布(可使用柔和的清洁剂或清水)擦试仪器外部的浮尘。清 洁带有液晶显示屏的仪器时,请注意不要划伤 LCD 显示屏。

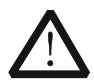

**注意** 请勿使任何腐蚀性的液体沾到仪器上,以免损坏仪器。

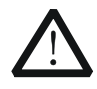

警告

重新通电之前,请确认仪器已经干透,避免因水分造成电气短路甚至人身 伤害。

# 环境注意事项

以下符号表明本产品符合 WEEE Directive 2002/96/EC 所制定的要求。

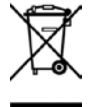

设备回收

本产品中包含的某些物质可能会对环境或人体健康有害,为避免将有害物质释放到环境中或危害人体健康,建议采用适当的方法回收本产品,以确保大部分材料可正确地 重复使用或回收。有关处理或回收的信息,请与当地权威机构联系。

# 目录

| 安全要求    II      一般安全概要.    II      安全术语和符号.    IV      保养与清洁.    V      环境注意事项.    VI      使速入门.    1      一般性检查    2      调整支撑脚.    3      外观尺寸.    4      前面板.    6      后面板.    12      连接电源    15      更换保险丝    16      用户界面.    17      参数设置方法.    20      方向键和旋钮.    21      使用内置帮助系统.    22      使用防盗锁.    23      使用机架.    24      部件清单.    24      安装工具.    25 | 保证和声明    | I  |
|----------------------------------------------------------------------------------------------------|----------|----|
| 一般安全概要.    II      安全术语和符号.    IV      保养与清洁.    V      环境注意事项.    VI <b>快速入门</b> .    1      一般性检查    2      调整支撑脚.    3      外观尺寸.    4      前面板    6      后面板    12      连接电源    15      更换保险丝    16      用户界面    17      参数设置方法.    20      发导键盘    20      方向键和旋钮    21      使用內置帮助系统    22      使用防盗锁.    23      使用机架    24      部件清单.    24      安装工具.    25    | 安全要求     | 11 |
| 安全术语和符号    IV      保养与清洁    V      环境注意事项    VI <b>快速入门</b> 1      一般性检查    2      调整支撑脚    3      外观尺寸    4      前面板    6      后面板    12      连接电源    15      更换保险丝    16      用户界面    17      参数设置方法    20      发字键盘    20      方向键和旋钮    21      使用內置帮助系统    22      使用机架    24      部件清单    24      安裝工具    25                                                      | 一般安全概要   | 11 |
| 保养与清洁                                                                                                    | 安全术语和符号  | IV |
| 环境注意事项.    VI      快速入门                                                                                                    | 保养与清洁    | V  |
| 快速入门    1      一般性检查    2      调整支撑脚    3      外观尺寸    4      前面板    6      后面板    12      连接电源    15      更换保险丝    16      用户界面    17      参数设置方法    20      方向键和旋钮    21      使用内置帮助系统    22      使用防盗锁    23      使用机架    24      部件清单    24      安裝工具    25                                                                                                    | 环境注意事项   | VI |
| 一般性检查    2      调整支撑脚    3      外观尺寸    4      前面板    6      后面板    12      连接电源    15      更换保险丝    16      用户界面    17      参数设置方法    20      数字键盘    20      方向键和旋钮    21      使用内置帮助系统    22      使用防盗锁    23      使用机架    24      部件清单    24      安装工具    25                                                                                                    | 快速入门     | 1  |
| 调整支撑脚    3      外观尺寸    4      前面板    6      后面板    12      连接电源    15      更换保险丝    16      用户界面    17      参数设置方法    20      数字键盘    20      方向键和旋钮    21      使用内置帮助系统    22      使用防盗锁    23      使用机架    24      部件清单    24      安裝工具    25                                                                                                    | 一般性检查    | 2  |
| 外观尺寸    4      前面板    6      后面板    12      连接电源    15      更换保险丝    16      用户界面    17      参数设置方法    20      数字键盘    20      方向键和旋钮    21      使用内置帮助系统    22      使用防盗锁    23      使用机架    24      部件清单    24      安裝工具    25                                                                                                    | 调整支撑脚    | 3  |
| 前面板    6      后面板    12      连接电源    15      更换保险丝    16      用户界面    17      参数设置方法    20      数字键盘    20      方向键和旋钮    21      使用内置帮助系统    22      使用防盗锁    23      使用机架    24      寧裝工具    25                                                                                                    | 外观尺寸     | 4  |
| 后面板                                                                                                    | 前面板      | 6  |
| 连接电源    15      更换保险丝    16      用户界面    17      参数设置方法    20      数字键盘    20      方向键和旋钮    21      使用内置帮助系统    22      使用防盗锁    23      使用机架    24      部件清单    24      安裝工具    25                                                                                                    | 后面板      | 12 |
| 更换保险丝    16      用户界面    17      参数设置方法    20      数字键盘    20      方向键和旋钮    21      使用内置帮助系统    22      使用防盗锁    23      使用机架    24      窗件清单    24      安裝工具    25                                                                                                    | 连接电源     | 15 |
| 用户界面    17      参数设置方法    20      数字键盘    20      方向键和旋钮    21      使用内置帮助系统    22      使用防盗锁    23      使用机架    24      部件清单    24      安裝工具    25                                                                                                    | 更换保险丝    | 16 |
| 参数设置方法                                                                                                    | 用户界面     | 17 |
| 数字键盘    20      方向键和旋钮    21      使用内置帮助系统    22      使用防盗锁    23      使用机架    24      部件清单    24      安裝工具    25                                                                                                    | 参数设置方法   | 20 |
| 方向键和旋钮                                                                                                    | 数字键盘     | 20 |
| 使用内置帮助系统    22      使用防盗锁    23      使用机架    24      部件清单    24      安装工具    25                                                                                                    | 方向键和旋钮   | 21 |
| 使用防盗锁                                                                                                    | 使用内置帮助系统 | 22 |
| 使用机架                                                                                                    | 使用防盗锁    | 23 |
| 部件清单24<br>安装工具                                                                                                    | 使用机架     | 24 |
| 安装工具25                                                                                                    | 部件清单     | 24 |
|                                                                                                    | 安装工具     | 25 |
| 安装空间                                                                                                    | 安装空间     | 26 |
| 安装步骤                                                                                                    | 安装步骤     | 27 |
| 故障处理                                                                                                    | 故障处理     | 31 |

# 快速入门

本章介绍仪器的前后面板、用户界面、参数设置方法以及首次使用仪器的注意事项。

本章内容如下:

- 一般性检查
- 调整支撑脚
- 外观尺寸
- 前面板
- 后面板
- 连接电源
- 更换保险丝
- 用户界面
- 参数设置方法
- 使用内置帮助系统
- 使用防盗锁
- 使用机架

# 一般性检查

#### 1. 检查运输包装

如运输包装已损坏,请保留被损坏的包装或防震材料,直到货物经过完全检查且 仪器通过电性和机械测试。

因运输造成仪器损坏,由发货方和承运方联系赔偿事宜。**RIGOL**公司恕不进行 免费维修或更换。

#### 2. 检查整机

若存在机械损坏或缺失,或者仪器未通过电性和机械测试,请联系您的 **RIGOL** 经销商。

#### 3. 检查随机附件

请根据装箱单检查随机附件,如有损坏或缺失,请联系您的RIGOL经销商。

# 调整支撑脚

DG4000 允许用户在使用仪器时打开支撑脚以作为支架使仪器向上倾斜,便于操作和 观察。在不使用仪器时,用户可以合上支撑脚以方便放置或搬运。

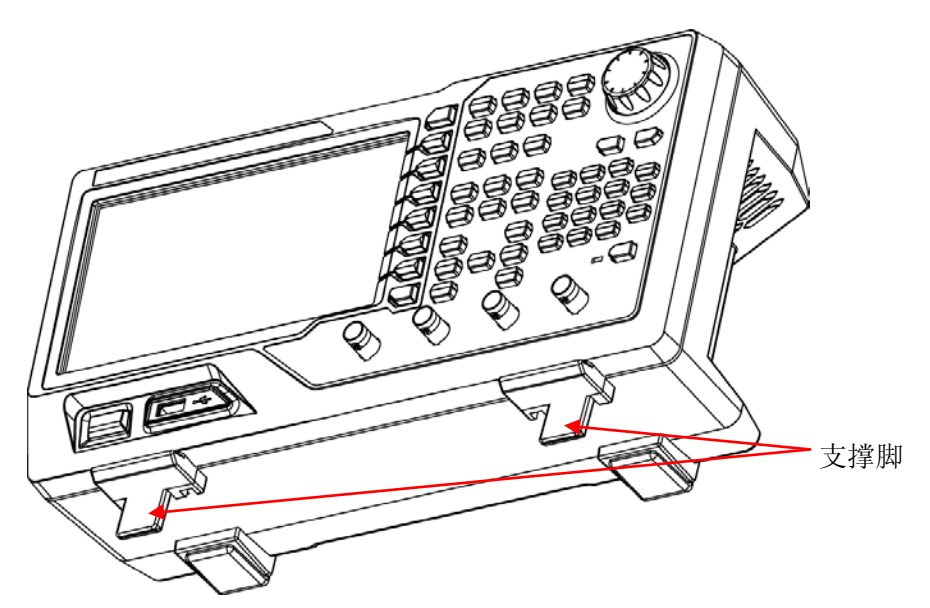

图 1 打开支撑脚

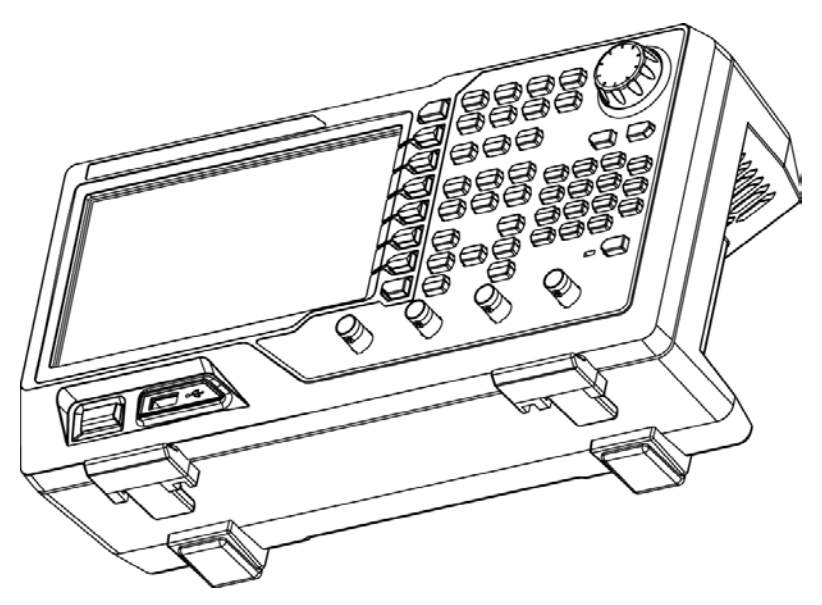

图 2 合上支撑脚

# 外观尺寸

DG4000的外观与尺寸如图 3、图 4 所示。单位为 mm。

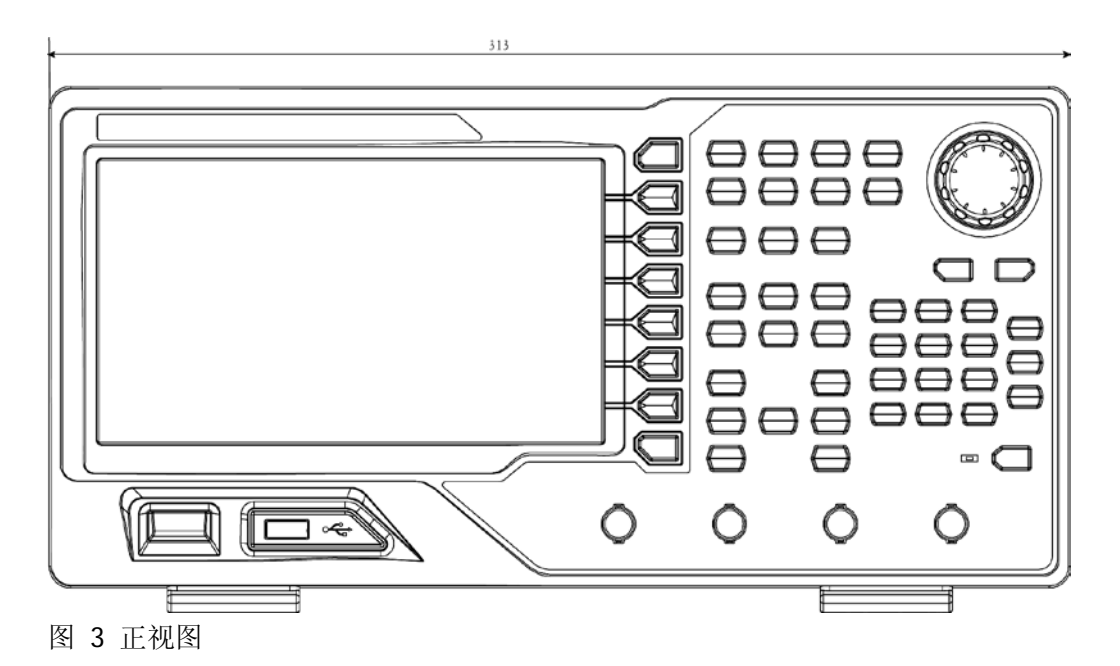

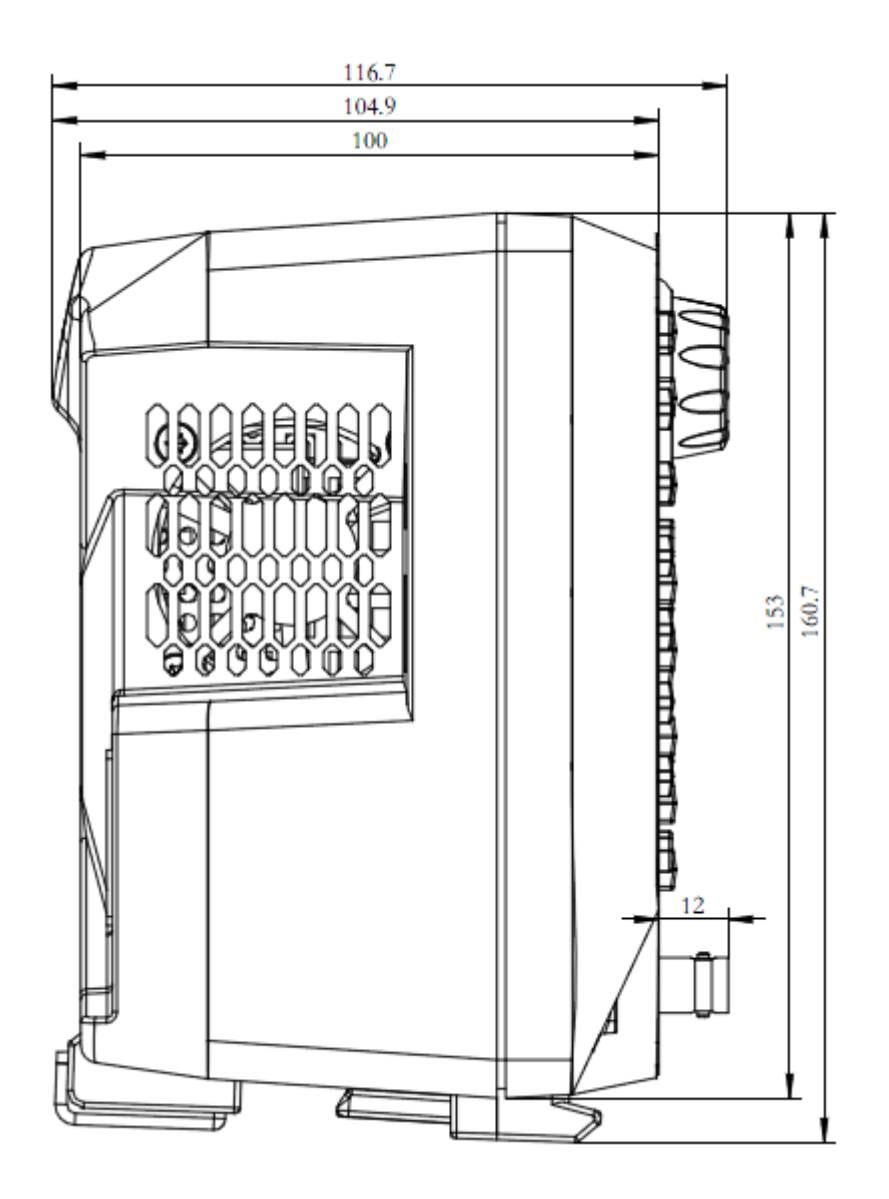

图 4 侧视图

# 前面板

DG4000前面板布局如下图所示。

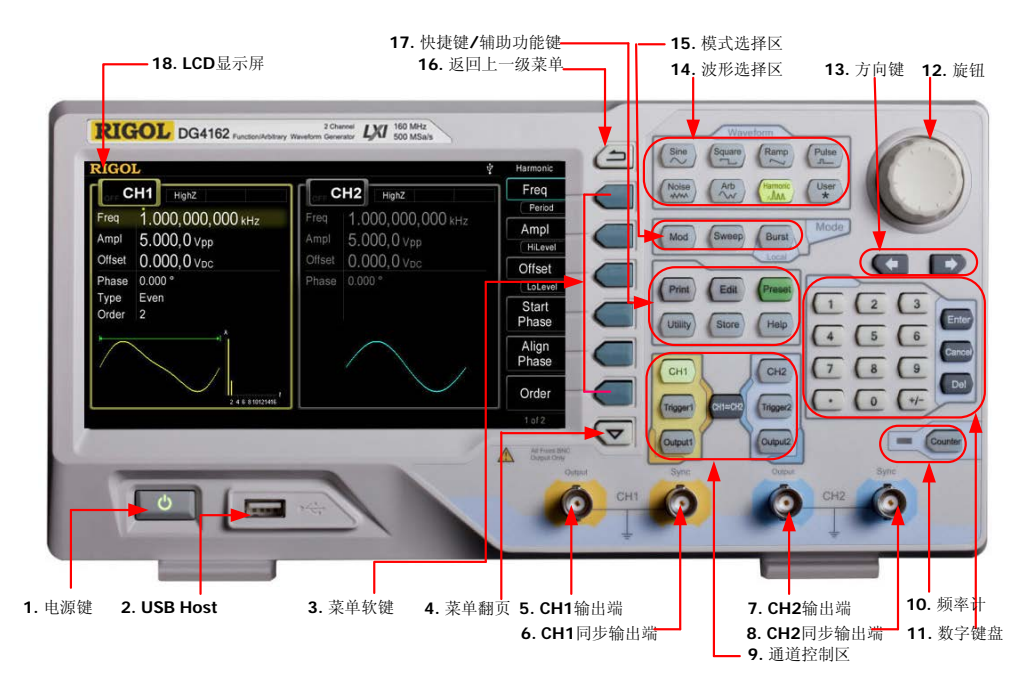

图 5 DG4000 前面板

#### 1. 电源键

用于开启或关闭信号发生器。当该电源键关闭时,信号发生器处于待机模式。只 有拔下后面板的电源线,信号发生器才会处于断电状态。

您可以启用或禁用该按键自身的功能。启用时,仪器上电后,需要手动按下该按 键启动仪器;禁用时,仪器上电后自动启动。

#### 2. USB Host

支持 FAT 格式的 U 盘。读取 U 盘中的波形或状态文件,或将当前的仪器状态和编辑的波形数据存储到 U 盘中,也可以将当前屏幕显示的内容以指定的图片格式(.bmp 或.jpeg)保存到 U 盘。

#### 3. 菜单软键

与其左侧菜单一一对应,按下任一软键激活对应的菜单。

#### 4. 菜单翻页

打开当前菜单的上一页或下一页。

#### 5. CH1 输出端

BNC 连接器,标称输出阻抗为 50Ω。 当 **Output1** 打开时(背灯变亮),该连接器以 CH1 当前配置输出波形。

#### 6. CH1 同步输出端

BNC 连接器,标称输出阻抗为 50Ω。 当 CH1 打开同步时,该连接器输出与 CH1 当前配置相匹配的同步信号。

#### 7. CH2 输出端

BNC 连接器,标称输出阻抗为 50Ω。 当 **Output2** 打开时(背灯变亮),该连接器以 CH2 当前配置输出波形。

#### 8. CH2 同步输出端

BNC 连接器,标称输出阻抗为 50Ω。 当 CH2 打开同步时,该连接器输出与 CH2 当前配置相匹配的同步信号。

#### 9. 通道控制区

**CH1**:选择通道 CH1。选择后,背灯变亮,用户可以设置 CH1 的波形、参数和配置。

**CH2**:选择通道 CH2。选择后,背灯变亮,用户可以设置 CH2 的波形、参数和配置。

**Trigger1**: CH1 手动触发按键,在扫频或脉冲串模式下,用于手动触发 CH1 产生 一次扫频或脉冲串输出(仅当 **Output1** 打开时)。

**Trigger2**: CH2 手动触发按键,在扫频或脉冲串模式下,用于手动触发 CH2 产生 一次扫频或脉冲串输出(仅当 **Output2** 打开时)。

**Output1**:开启或关闭 CH1 的输出。

**Output2**:开启或关闭 CH2 的输出。

CH1=CH2:执行通道复制功能。

#### 10.频率计

按下 **Counter** 按键,开启或关闭频率计功能。频率计功能开启时,**Counter** 按 键背灯变亮,左侧指示灯闪烁。若屏幕当前处于频率计界面,再次按下该键关闭 频率计功能;若屏幕当前处于非频率计界面,再次按下该键切换到频率计界面。

#### 11. 数字键盘

用于输入参数,包括数字键 0 至 9、小数点"."、符号键"+/-"、按键"Enter"、 "Cancel"和"Del"。注意,要输入一个负数,需在输入数值前输入一个符号"-"。 此外小数点"."还可以用于快速切换单位,符号键"+/-"用于切换大小写(关 于如何使用数字键盘输入参数,请参考"参数设置方法"一节的介绍)。

#### 12.旋钮

在参数设置时,用于增大(顺时针)或减小(逆时针)当前突出显示的数值。 在存储或读取文件时,用于选择文件保存的位置或用于选择需要读取的文件。 在输入文件名时,用于切换软键盘中的字符。 此外,还可用于选择内置波形。

#### 13.方向键

在使用旋钮和方向键设置参数时,用于切换数值的位。 在文件名输入时,用于移动光标的位置。

#### 14. 波形选择区

#### Sine——正弦波

提供频率从 1µHz 至 160MHz 的正弦波输出。

- 选中该功能时,按键背灯将变亮。
- 可以改变正弦波的"频率/周期"、"幅度/高电平"、"偏移/低电平"和"起始 相位"。

#### Square——方波

提供频率从 1µHz 至 50MHz 并具有可变占空比的方波输出。

- 选中该功能时,按键背灯将变亮。
- 可以改变方波的"频率/周期"、"幅度/高电平"、"偏移/低电平"、"占空比" 和"起始相位"。

#### Ramp——锯齿波

提供频率从 1µHz 至 4MHz 并具有可变对称性的锯齿波输出。

● 选中该功能时,按键背灯将变亮。

 可以改变锯齿波的"频率/周期"、"幅度/高电平"、"偏移/低电平"、"对称性" 和"起始相位"。

### Pulse——脉冲波

提供频率从 1µHz 至 40MHz 并具有可变脉冲宽度和边沿时间的脉冲波输出。

- 选中该功能时,按键背灯将变亮。
- 可以改变脉冲波的"频率/周期"、"幅度/高电平"、"偏移/低电平"、"脉宽/ 占空比"、"上升沿"、"下降沿"和"延迟"。

#### Noise——噪声

提供带宽为 120MHz 的高斯噪声输出。

- 选中该功能时,按键背灯将变亮。
- 可以改变噪声的"幅度/高电平"和"偏移/低电平"。

#### Arb——任意波

提供频率从 1µHz 至 40MHz 的任意波输出。

- 支持逐点输出模式。
- 可输出内建 150 种波形:直流、Sinc、指数上升、指数下降、心电图、高斯、
  半正矢、洛仑兹、脉冲和双音频等。也可以输出 U 盘中存储的任意波形。
- 还可以输出用户在线编辑(16kpts)或通过 PC 软件编辑后下载到仪器中的任 意波。
- 选中该功能时,按键背灯将变亮。
- 可改变任意波的"频率/周期"、"幅度/高电平"、"偏移/低电平"和"起始相位"。

#### Harmonic——谐波

提供频率从 1µHz 至 80MHz 的谐波输出。

- 可输出最高 16 次谐波。
- 可以改变谐波的"频率/周期"、"幅度/高电平"、"偏移/低电平"和"起始相 位"。
- 可以设置"谐波次数"、"谐波类型"、"谐波幅度"和"谐波相位"。

### User——用户自定义波形键

用户可以将该按键定义为最常用的内建波形的快捷键(Utility → 用户键),此后 便可以在任意操作界面,按下该键快速打开所需的内建波形并设置其参数。

#### 15.模式选择区

Mod——调制

可输出经过调制的波形,提供多种模拟调制和数字调制方式,可产生 AM、FM、PM、ASK、FSK、PSK、BPSK、QPSK、3FSK、4FSK、OSK 和 PWM 调制信号。

● 支持"内部"和"外部"调制源。

#### Sweep——扫频

可产生"正弦波"、"方波"、"锯齿波"和"任意波(DC除外)"的扫频信号。

- 支持"线性"、"对数"和"步进"3种扫频方式。
- 支持"内部"、"外部"和"手动"3种触发源。
- 提供"标记"功能。
- 选中该功能时,按键背灯将变亮。

#### Burst——脉冲串

可产生"正弦波"、"方波"、"锯齿波"、"脉冲波"和"任意波(DC 除外)"的脉冲串输出。

- 支持"N循环"、"无限"和"门控"3种脉冲串模式。
- "噪声"也可用于产生门控脉冲串。
- 支持"内部"、"外部"和"手动"3种触发源。
- 选中该功能时,按键背灯将变亮。

注意,当仪器工作在远程模式时,该键用于返回本地模式。

#### 16.返回上一级菜单

该按键用于返回上一级菜单。

#### 17. 快捷键/辅助功能键

### Print——打印功能键

将屏幕以图片形式保存到U盘。

#### Edit——编辑波形快捷键

该键是"Arb → 编辑波形"的快捷键,用于快速打开任意波编辑界面。

#### Preset——恢复预设值

用于将仪器状态恢复到出厂默认值或用户自定义状态。

### Utility——辅助功能与系统设置

用于设置一些系统参数。 选中该功能时,按键背灯将变亮。

### Store——存储功能键

可存储/调用仪器状态或者用户编辑的任意波数据。

- 支持文件管理系统,可进行常规文件操作。
- 内置一个非易失性存储器(C盘),并可外接一个U盘(D盘)。
- 选中该功能时,按键背灯将变亮。

### Help——帮助

要获得任何前面板按键或菜单软键的上下文帮助信息,按下该键将其点亮后,再 按下你所需要获得帮助的按键。

### 18. LCD

800×480 TFT 彩色液晶显示器,显示当前功能的菜单和参数设置、系统状态以及 提示消息等内容。

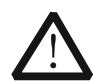

## 注意

通道输出端设有过压保护功能,满足下列条件之一则产生过压保护。

- 仪器幅度设置大于 4Vpp, 输入电压大于±11.25V (±0.1V), 频率小于 10kHz。
- 仪器幅度设置小于等于 4Vpp, 输入电压大于±4.5V (±0.1V), 频率小于 10kHz。
- 产生过压保护时,仪器屏幕显示提示消息"过载保护,输出关闭!"。

# 后面板

DG4000的后面板布局如下图所示。

| $\sim$                          |  |
|---------------------------------|--|
| Hassy<br>Index-<br>Charlesofter |  |
| DC:<br>Molfscrift<br>Course     |  |
| 3                               |  |
|                                 |  |

#### 图 6 DG4000 后面板

#### 1. AC 电源输入

本信号发生器支持的交流电源规格为: 100-240V, 45-440Hz。

#### 2. LAN

通过该接口将信号发生器连接至局域网中,进行远程控制。本信号发生器符合 LXI-C 类仪器标准,可与其他标准设备快速搭建测试系统,轻松实现系统集成。

#### 3. 防盗锁孔

使用防盗锁(请用户自行购买)可将仪器锁定在固定位置。

#### 4. USB Device

通过该接口可连接 PC,通过上位机软件对信号发生器进行控制。

### 5. 10MHz 输入/输出端(10MHz In/Out)

BNC 母头连接器,标称阻抗为 50Ω,其功能由仪器使用的时钟类型决定。DG4000 可以使用内部时钟或外部时钟。

- 若仪器使用内部时钟源,该连接器(用作 10MHz Out)可输出由仪器内部晶 振产生的 10MHz 时钟信号。
- 若仪器使用外部时钟源,该连接器(用作 10MHz In)接收一个来自外部的 10MHz 时钟信号。
- 该连接器通常用于在多台仪器之间建立同步。

### 6. CH1 外调制/触发输入端(CH1: Mod/FSK/Trig)

BNC 母头连接器,标称阻抗为 50Ω,其功能由 CH1 当前的工作模式决定。

• Mod:

若 CH1 开启 AM、FM、PM、PWM 或 OSK 且使用外部调制源,该连接器接 收一个来自外部的调制信号。

• FSK:

若 CH1 开启 ASK、FSK 或 PSK 且使用外部调制源,该连接器接收一个来自外部的调制信号(可设置该信号的极性)。

• Trig In:

若 CH1 开启扫频或脉冲串功能且使用外部触发源,该连接器接收一个来自外部的触发信号(可设置该信号的极性)。

### • Trig Out:

若 CH1 开启扫频或脉冲串功能且使用内部或手动触发源,该连接器输出具有 指定边沿的触发信号。

### 7. CH2 外调制/触发输入端(CH2: Mod/FSK/Trig)

BNC 母头连接器,标称阻抗为 50Ω,其功能由 CH2 当前的工作模式决定。

• Mod:

若 CH2 开启 AM、FM、PM、PWM 或 OSK 且使用外部调制源,该连接器接收 一个来自外部的调制信号。

• FSK:

若 CH2 开启 ASK、FSK 或 PSK 且使用外部调制源,该连接器接收一个来自外部的调制信号(可设置该信号的极性)。

• Trig In:

若 CH2 开启扫频或脉冲串功能且使用外部触发源,该连接器接收一个来自外部的触发信号(可设置该信号的极性)。

### • Trig Out:

若 CH2 开启扫频或脉冲串功能且使用内部或手动触发源,该连接器输出具有

指定边沿的触发信号。

8. 外部信号输入端(Counter)

BNC 母头连接器,标称阻抗为 50Ω,用于接收频率计测量的外部信号。

# 连接电源

DG4000 支持的交流电源规格为 100V 至 240V, 45Hz 至 440Hz。请使用附件提供的电源线将仪器连接至交流电源中(如图 7 所示),此时,信号发生器已处于通电状态,前面板左下角的电源键呈呼吸状态。

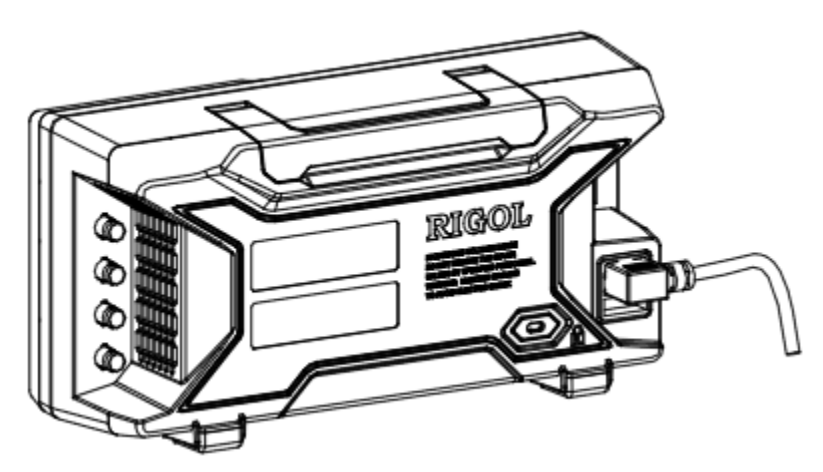

图 7 连接电源

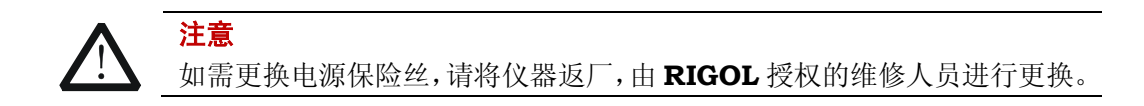

# 更换保险丝

如需更换保险丝,请使用仪器指定规格的保险丝,按如下步骤更换:

- 1. 关闭仪器,断开电源,拔去电源线;
- 2. 使用小一字螺丝刀撬出保险丝座;
- 3. 取出保险丝座;
- 4. 更换指定规格的保险丝;
- 5. 重新安装保险丝座。

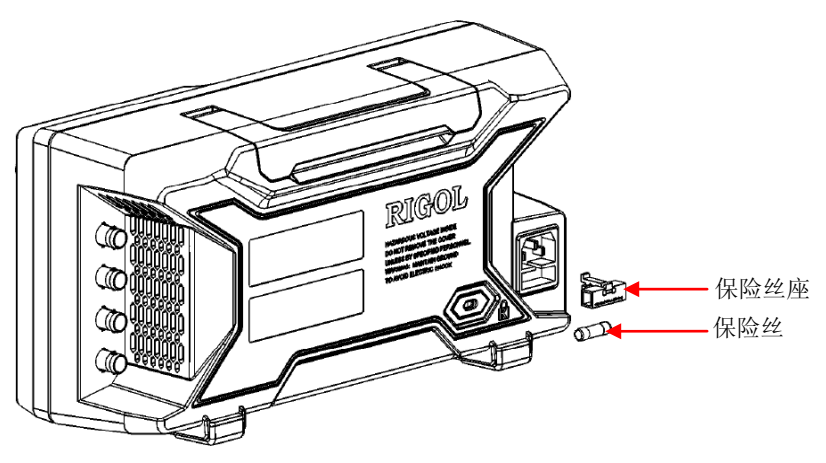

图 8 更换保险丝

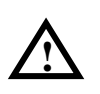

### 警告

为避免电击,更换保险丝之前,请确保仪器已关闭并且已断开与电源的连接,且确保更换的保险丝规格符合要求。

# 用户界面

DG4000 用户界面同时显示两个通道的参数和波形。下图所示为 CH1 和 CH2 均选择正 弦波时的界面。基于当前功能的不同,界面显示的内容会有所不同。

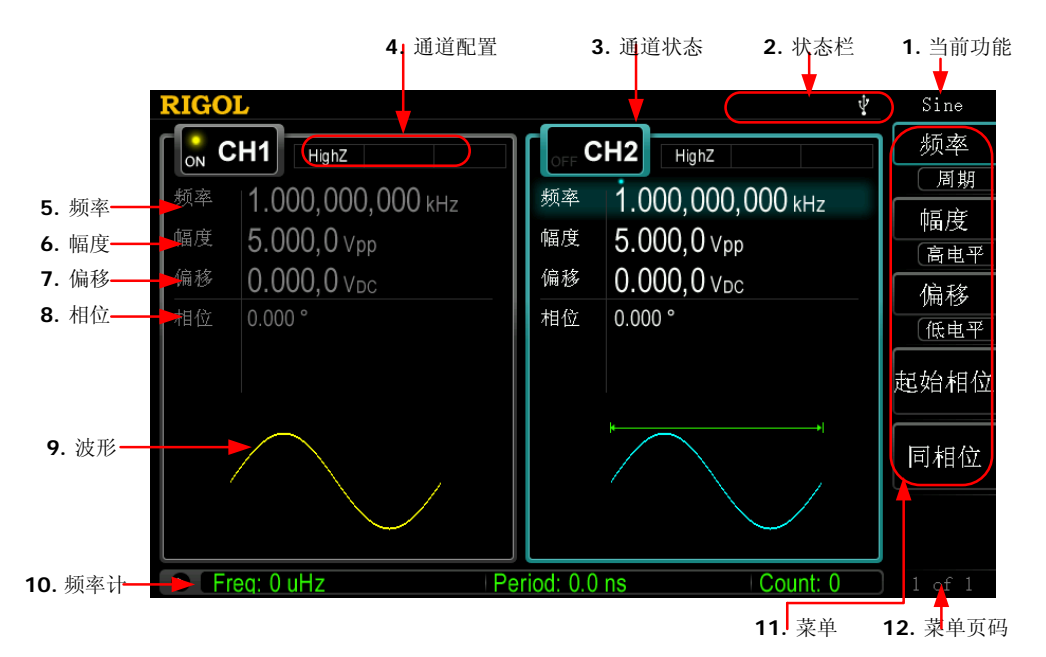

- 图 9 用户界面
- 1. 当前功能

显示当前已选中功能的名称。例如: "Sine"表示当前选中"正弦波"功能, "ArbEdit" 表示当前选中"任意波编辑"功能。

#### 2. 状态栏

基于当前的配置,状态栏将显示如下的指示符。

**LXI** 仪器正确连接至局域网时,点亮该标识。

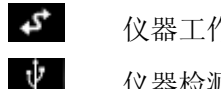

仪器工作于远程模式时, 点亮该标识。

仪器检测到 U 盘时,点亮该标识。

#### 3. 通道状态

CH1 和 CH2 的显示区域,指示当前通道的选择状态和开关状态(ON/OFF)。 当前已选中通道的显示区域高亮显示;当前已打开通道的开关状态为"ON"。

#### 注意:

"选中"通道不同于"打开"通道。"选中 CH1"表示用户可以配置 CH1 的参数, 此时 CH1 背灯变亮;"打开 CH1"表示 CH1 以当前配置输出波形,此时 Output1 背灯变亮。

#### 4. 通道配置

显示各通道当前的输出配置,包括输出阻抗的类型、工作模式、调制或触发源的 类型。

● 输出阻抗

高阻:显示"HighZ" 负载:显示负载电阻值,默认为"50Ω"。

● 工作模式

调制:显示 "Mod" 扫频:显示 "Sweep" 脉冲串:显示 "Burst"

调制类型/触发源
 内部调制或内部触发源:显示 "Internal"
 外部调制或外部触发源:显示 "External"
 手动触发源:显示 "Manual"

#### 5. 频率

显示各通道当前波形的频率。按相应的 **频率** 菜单后,通过数字键盘或旋钮改变 该参数。当前可设置的参数会突出显示,数字上方的亮点表示光标处于当前位。

#### 6. 幅度

显示各通道当前波形的幅度。按相应的 **幅度** 菜单后,通过数字键盘或旋钮改变 该参数。当前可设置的参数会突出显示,数字上方的亮点表示光标处于当前位。

#### 7. 偏移

显示各通道当前波形的直流偏移。按相应的 **偏移** 菜单后,通过数字键盘或旋钮 改变该参数。当前可设置的参数会突出显示,数字上方的亮点表示光标处于当前 位。

#### 8. 相位

显示各通道当前波形的相位。按相应的 **起始相位** 菜单后,通过数字键盘或旋钮 改变该参数。当前可设置的参数会突出显示,数字上方的亮点表示光标处于当前 位。

#### 9. 波形

显示各通道当前选择的波形。

#### 10.频率计

仅在开启频率计功能时存在。显示频率计当前的测量状态,包括简要和详细两种 显示模式。

- 简要: 仅显示频率值、周期值和测量次数。
- 详细:显示当前频率计的配置、5种测量值(频率、周期、占空比、正脉宽 和负脉宽)和测量次数。

#### 11.菜单

显示当前已选中功能对应的操作菜单。例如:图中显示"正弦波"功能菜单。

#### 12. 菜单页码

显示当前菜单的页数和页码,如"1 of 1"或"1 of 2"。

# 参数设置方法

参数设置可通过数字键盘或旋钮和方向键完成。

### 数字键盘

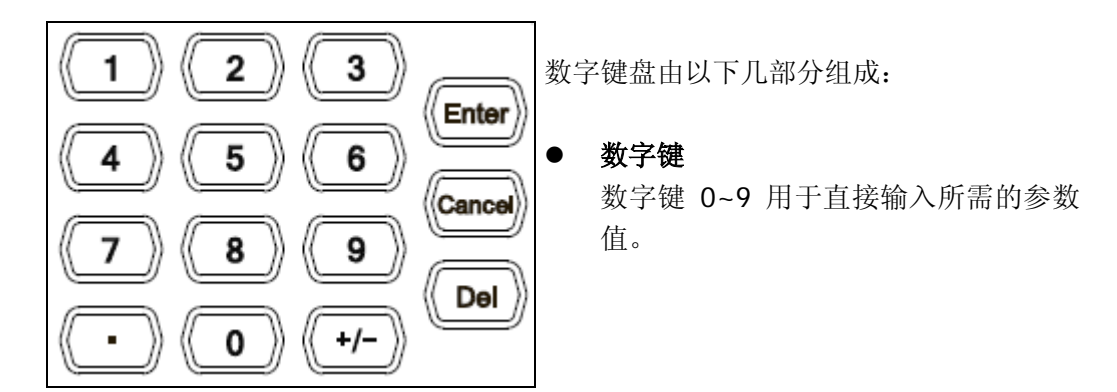

- 小数点 按下该键,当前光标处插入一个小数点"."。
- 符号键

符号键 "+/-"用于改变参数的符号。首次按下该键,参数符号为"-",再次按下 该键,符号切换为"+"。 注意,在编辑文件名时,符号键用于切换大小写。

● Enter 键

用户输入参数过程中,按下该键将结束参数输入,并为参数添加默认的单位。

- Cancel 键
  - (1) 参数输入过程中,按下该键将清除活动功能区的输入,同时退出参数输入状态。
  - (2) 关闭活动功能区显示。
- Del 键
  - (1) 参数输入过程中,按下该键将删除光标左边的字符。
  - (2) 在编辑文件名时,按下该键删除已输入的字符。

# 方向键和旋钮

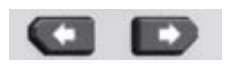

方向键功能包括:

- 1. 在参数输入时,方向键用于移动光标以选择当前编辑的位。
- 2. 在编辑文件名时,方向键用于移动光标的位置。

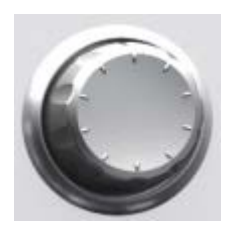

旋钮功能包括:

- 在参数可编辑状态,旋转旋钮将以指定 步进增大(顺时针)或减小(逆时针) 参数。
- 在编辑文件名时,旋钮用于选中软键盘中不同的字符。
- 在 Arb → 选择波形 → 内建波形 中、Arb → 编辑波形 → 选择波形 和
  Utility→用户键 中,旋钮用于选中不同的任意波。
- 在存储与调用功能中,旋钮用于选择文件保存的位置或用于选择需要读取的文件。

# 使用内置帮助系统

要获得任何前面板按键或菜单软键的帮助信息,首先按下 Help 键将其点亮,然后再按下您所需要获得帮助的按键。

连续按两次 Help 键打开如下常用帮助信息。

- 1. 查看显示的最后一条信息
- 2. 查看远程命令错误队列
- 3. 获得任意键的帮助
- 4. 基本波形输出
- 5. 任意波形输出
- 6. 调制波形输出
- 7. 扫频输出
- 8. 突发输出
- 9. 存储管理
- 10. 同步多台仪器
- 11. RIGOL 技术支持

# 使用防盗锁

使用防盗锁(选件)可将本仪器锁在固定位置。如下图所示,将锁对准仪器上的锁孔 插入,顺时针转动钥匙以锁定仪器,然后拔出钥匙。

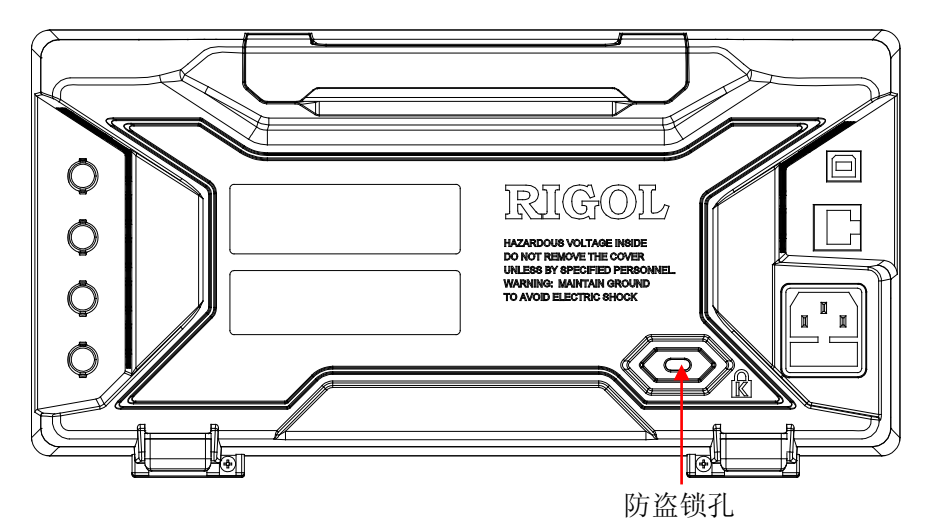

图 10 防盗锁孔

# 使用机架

本仪器可安装到 19 英寸标准机柜内。

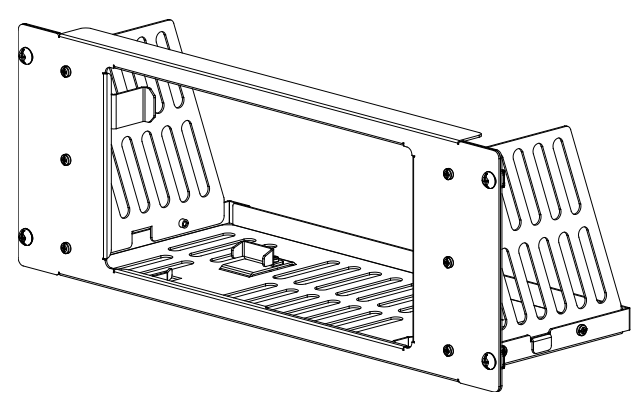

图 11 机架

## 部件清单

DG4000 机架(如图 11 所示)的部件清单如下表所示。其中,"标号"一栏与图 12、图 13 对应。

表 1 机架部件清单

| 标号  | 名称    | 数量 | 零件编号        | 描述                  |
|-----|-------|----|-------------|---------------------|
| 1-1 | 前面板   | 1  | RM-DG4-01   |                     |
| 1-2 | 底板    | 1  | RM-DG4-02   |                     |
| 1-3 | 左侧板   | 1  | RM-DG4-03   |                     |
| 1-4 | 右侧板   | 1  | RM-DG4-04   |                     |
| 1-5 | 压脚    | 2  | RM-DG4-05   |                     |
| 1-6 | 固定件   | 2  | RM-DG4-06   |                     |
| 2-1 | M4 螺钉 | 18 | RM-SCREW-01 | M4 x 6 十一字切沟盘头机械牙螺钉 |
| 2-2 | M6 螺钉 | 4  | RM-SCREW-02 | M6 x 20十一字切沟盘头机械牙螺钉 |
| 2-3 | M6 螺母 | 4  | RM-SCREW-03 | M6 x 4 带定位锁片机械牙方螺母  |

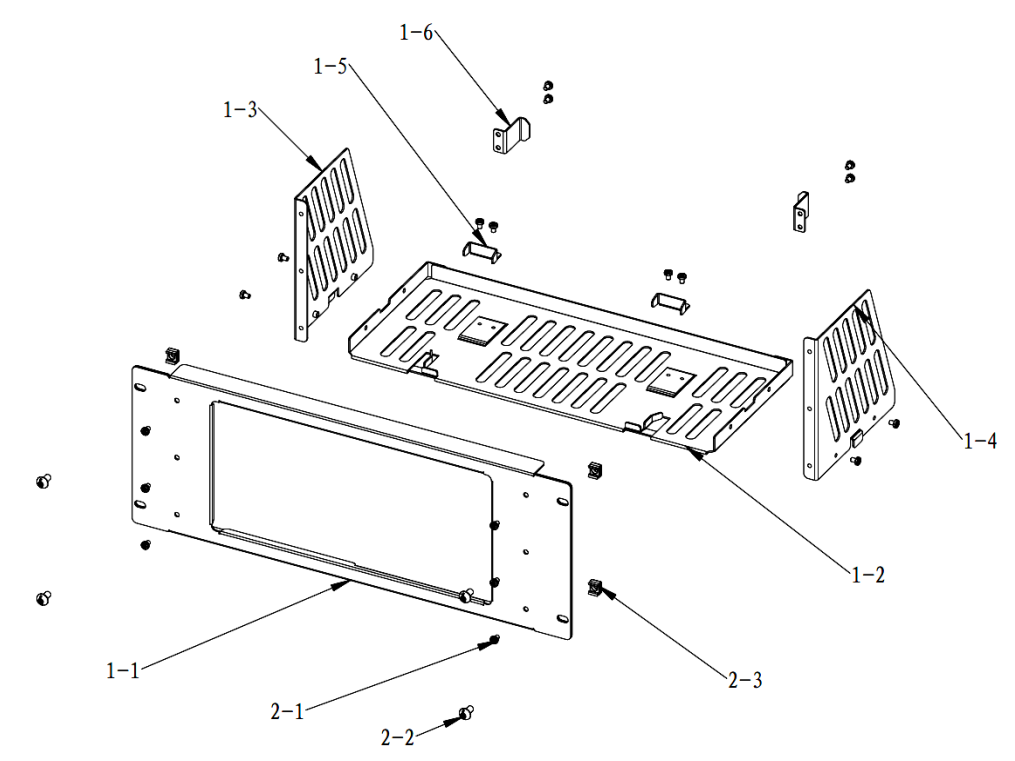

图 12 机架部件

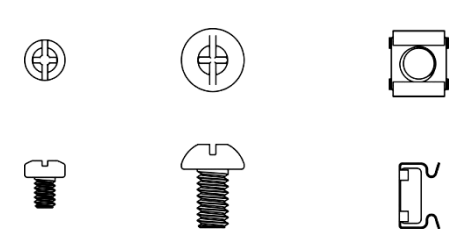

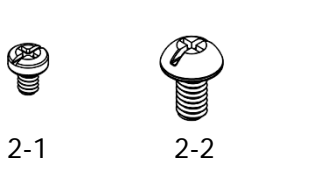

图 13 螺钉与螺母

2-3

# 安装工具

推荐使用 PH2 号头十字改锥。

# 安装空间

本机架安装到机柜内须满足如下要求:

- 机柜必须为 19 英寸标准机柜。
- 机柜至少有 4U 的空间(177.8 mm)。
- 机柜内深度至少 180 mm。

仪器上架后的尺寸如下图所示:

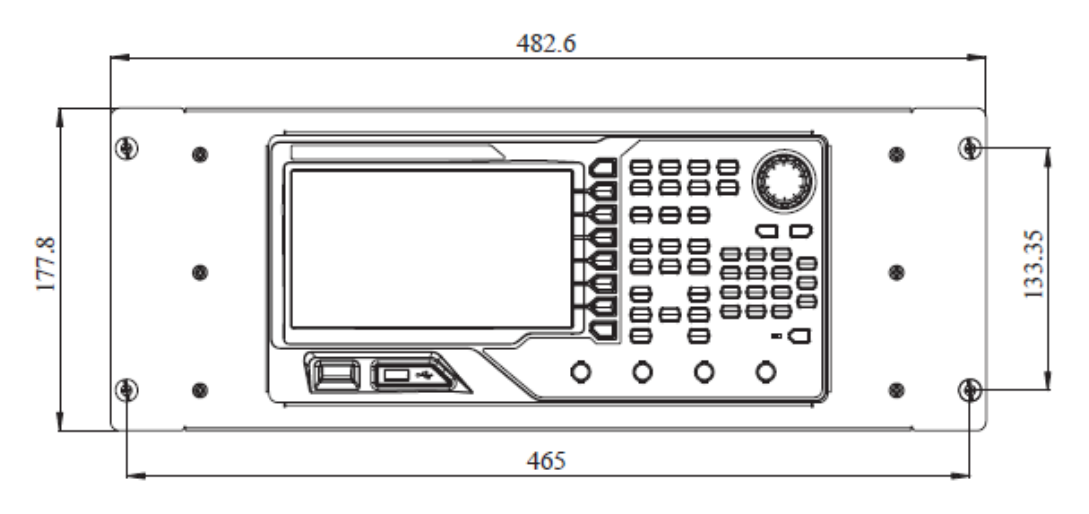

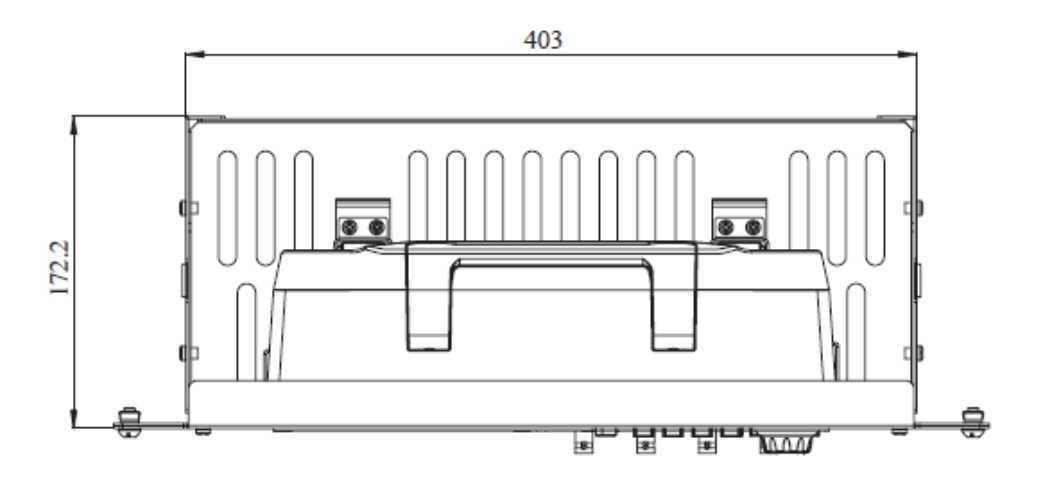

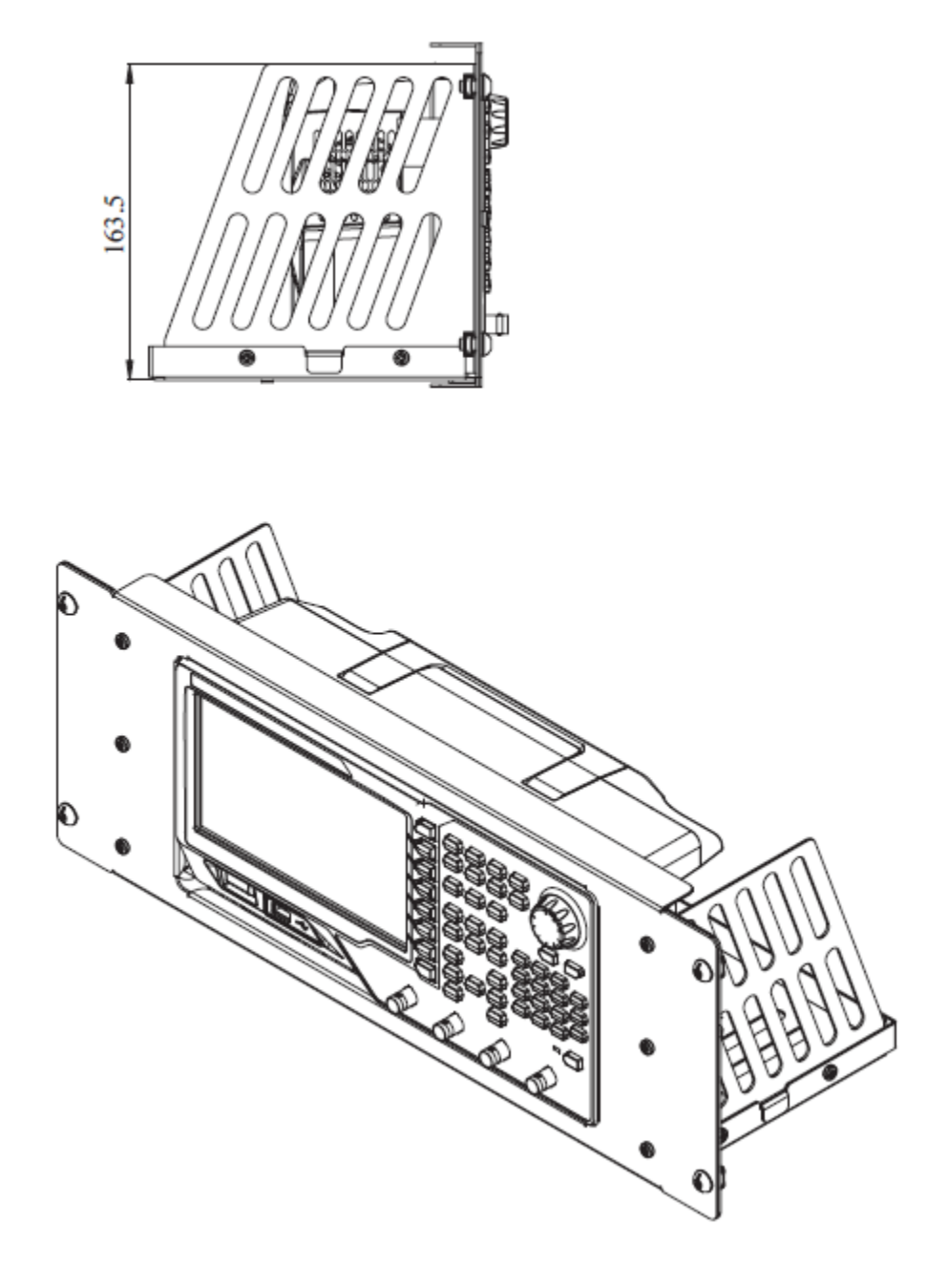

### 安装步骤

仅授权人员方可执行安装操作,不正确的操作可能导致仪器损坏或者不能正确安装到 机架内。 1. 安装左右侧板: 左右侧板的卡位对准底板的豁口后插入底板,用4颗M4螺钉将 其固定。

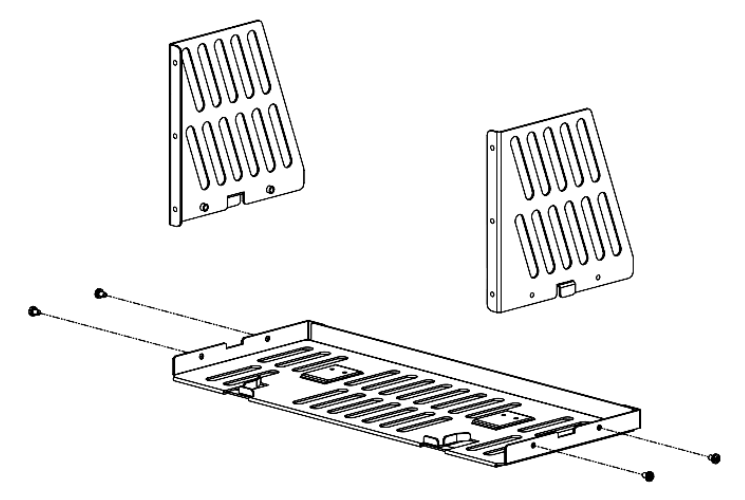

2. 安装机架前面板:将前面板用 6 颗 M4 螺钉固定在上一步装好的框架上。

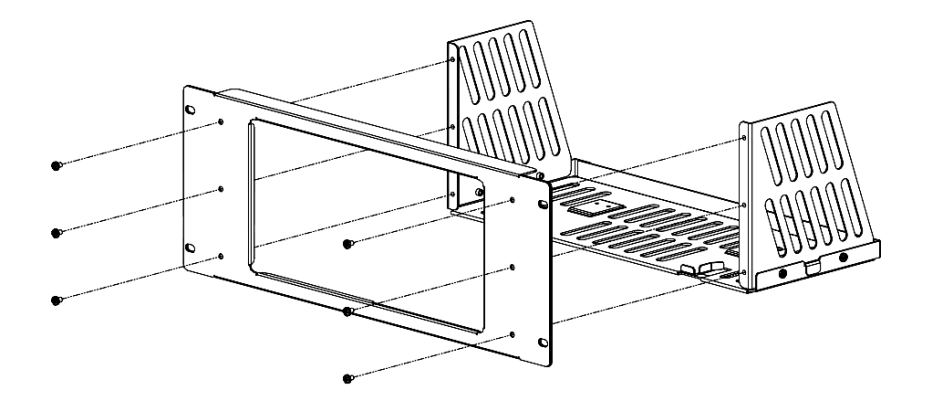

3. 固定仪器脚部:用两个压脚将仪器紧扣在底板上,用4颗 M4 螺钉将其固定。

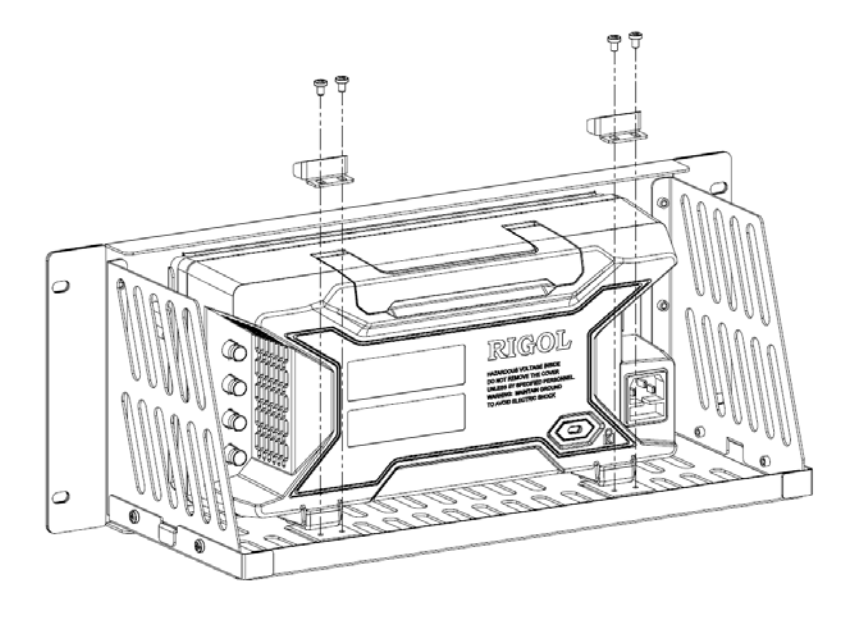

4. 固定仪器上部:将两个固定件压紧仪器上部,用4颗M4螺钉固定。

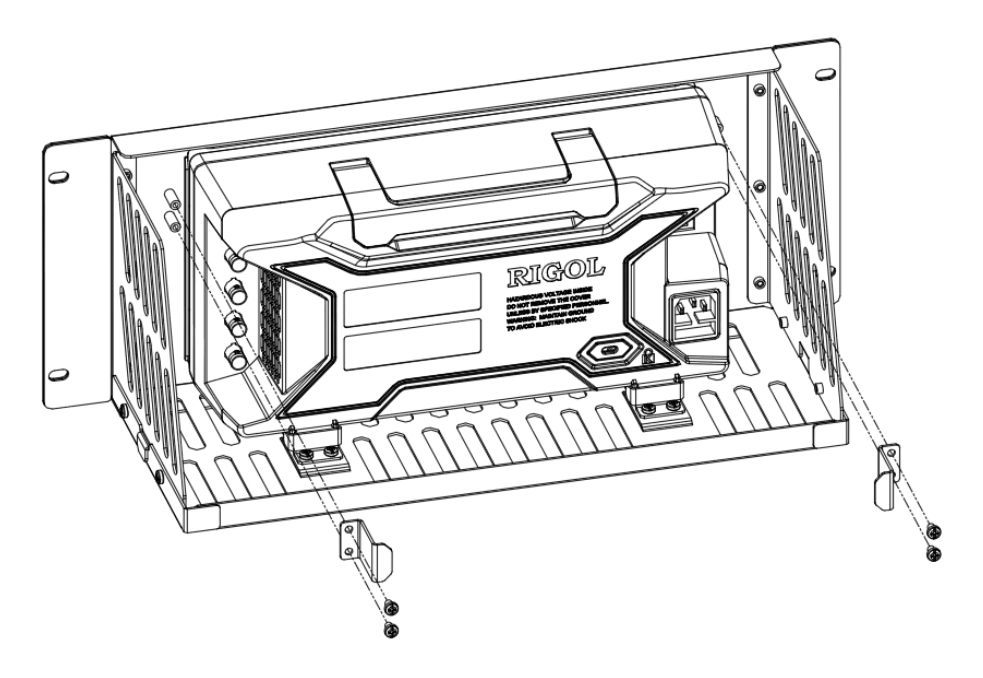

5. 装入机柜:用4颗M6螺钉和4颗M6方螺母将固定好仪器的机架安装在19英寸标准机柜内。

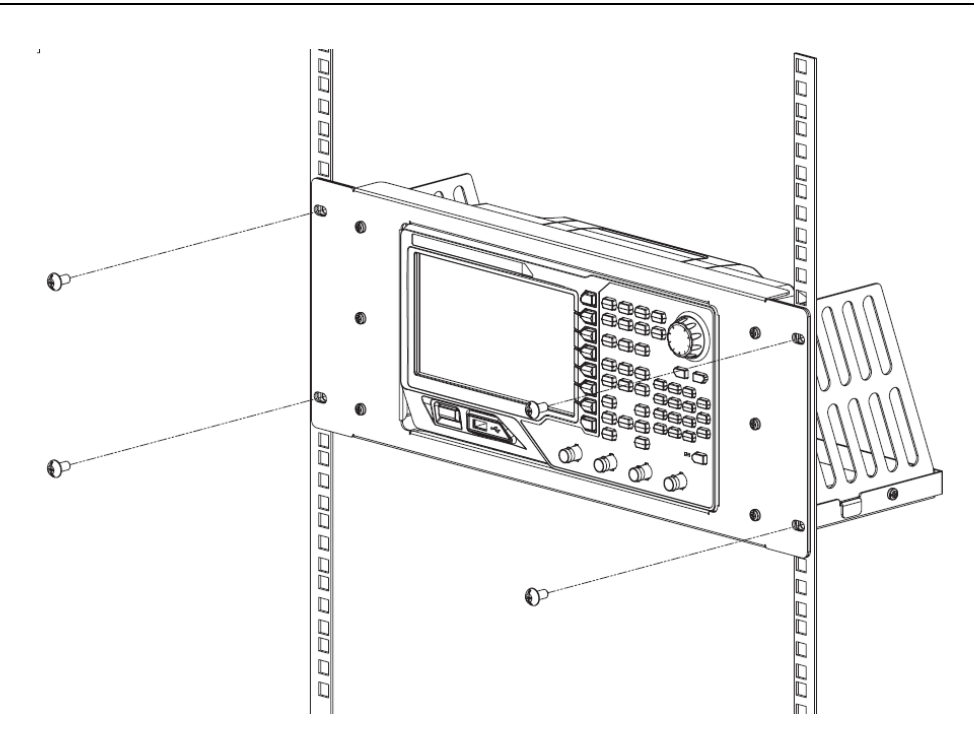

6. 安装后注意:机架占 4U 高度,箭头所指的孔为机架的安装孔,注意对准安装。

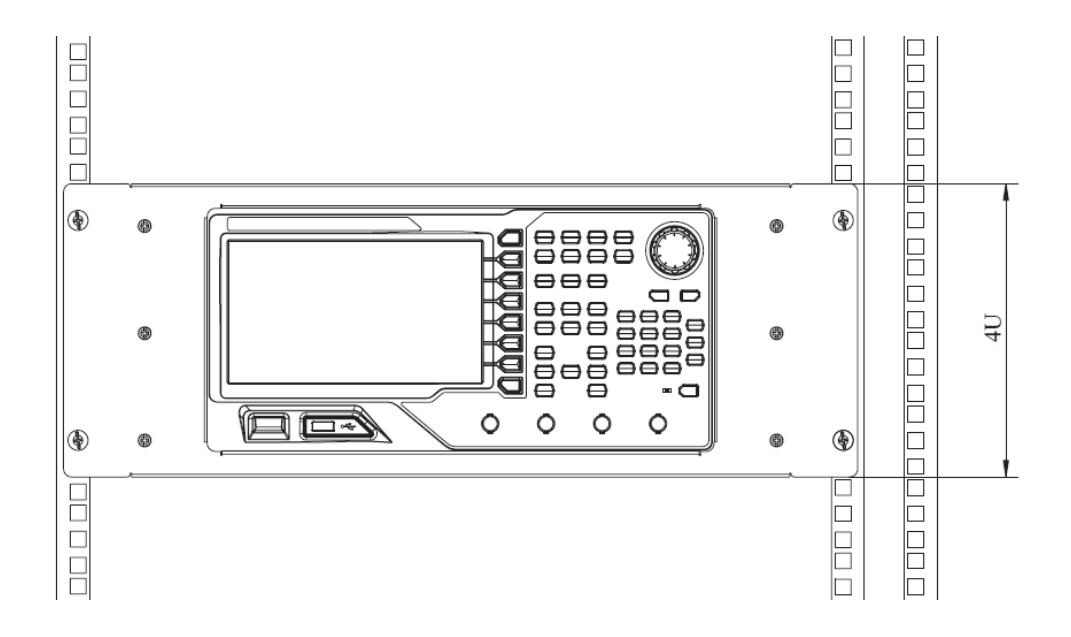

# 故障处理

下面列举了 DG4000 在使用过程中可能出现的故障及排查方法。当您遇到这些故障时, 请按照相应的步骤进行处理,如不能处理,请与 RIGOL 公司联系,同时请提供您机 器的设备信息(获取方法: Utility → System → 系统信息)。

### 1. 如果按下电源开关信号发生器仍然黑屏,没有任何显示:

- (1) 检查电源接头是否接好。
- (2) 检查电源开关是否按实。
- (3) 做完上述检查后,重新启动仪器。
- (4) 如果仍然无法正常使用本产品,请与 RIGOL 联络。

#### 2. 设置正确但无波形输出:

- (1) 检查 BNC 电缆是否正常接在通道输出端口上([Output1] 或 [Output2])。
- (2) 检查 BNC 线是否能够正常工作。
- (3) 检查 Output1 或 Output2 键是否打开。
- (4) 做完上述检查后,将开机设置设为"上次值",然后重新启动仪器。
- (5) 如果仍然无法正常使用本产品,请与 RIGOL 联络。

#### 3. U 盘不能被识别:

- (1) 检查 U 盘是否可以正常工作。
- (2) 确认使用的为 Flash 型 U 盘,本仪器不支持硬盘型 U 盘。
- (3) 重新启动仪器后,再插入U盘进行检查。
- (4) 如果仍然无法正常使用 U 盘,请与 RIGOL 联络。